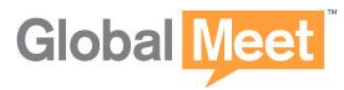

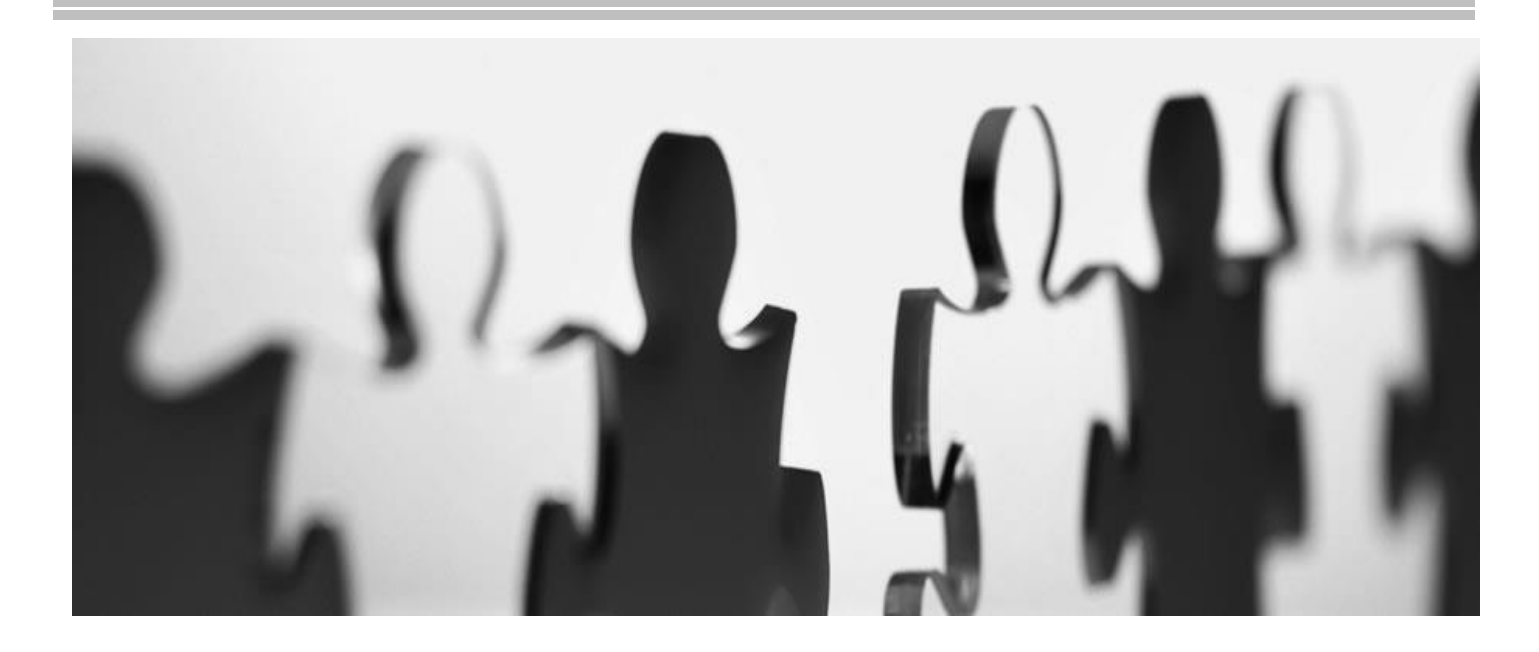

オンライン請求書と リポートへのアクセスと ご利用方法の手引き

オンライン請求書は、すべての請求明細内容 をオンライン上で、ご確認いただけます。 更に、並べ変えやファイルへのエクスポートが 可能です。

\*情報セキュリティについて お客様のアカウントと個人情報はマルチレベルファイアウォールのアーキテクチャー、暗号化 および不正侵入の検出によって徹底された情報セキュリティのもと保護されております。

オンライン請求書についてのお問い合わせは、下記までご連絡ください。

ソフトバンク株式会社 オンライン請求書担当 E-mail: billing-denwa@softbankconf.com

ソフトバンク株式会社

http://www.softbank.jp/corp/

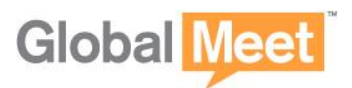

### 1. オンライン請求書へのアクセス

ソフトバンク株式会社のウェブサイトにアクセスしてください http://tm.softbank.jp/business/cp/tel\_meeting/online\_bill.html

① オンライン請求書にログインする

② ログインIDとパスワードを入力します。

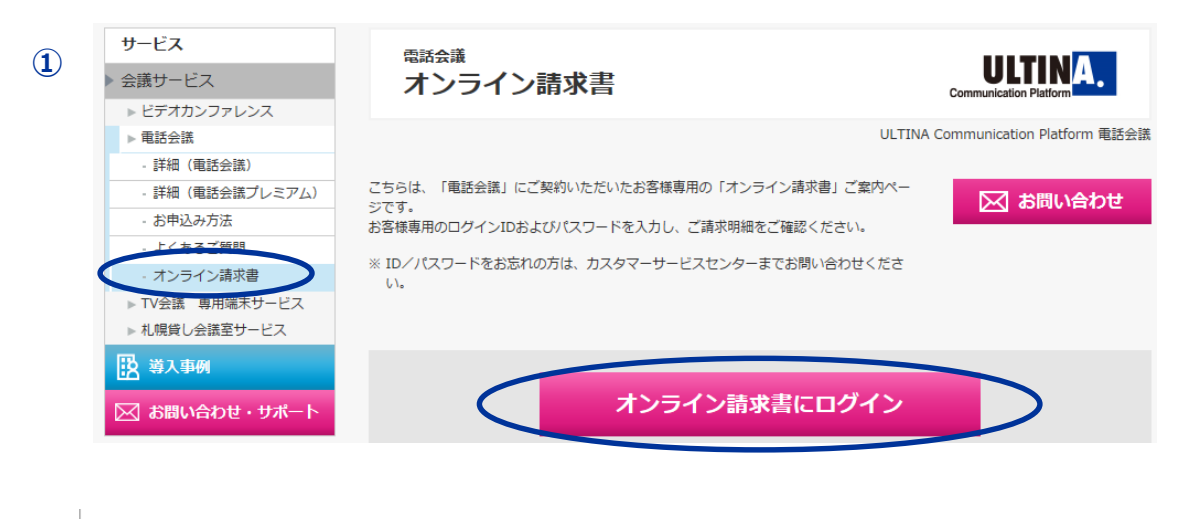

| 語(Language): <u>日本語(Japanes</u> | <u>e)</u> / 英語(English)                                                     |      |
|---------------------------------|-----------------------------------------------------------------------------|------|
|                                 | ログイン/IDとパスワードを入力後、<br>ログインボタンをクリックしてください。<br><u>SOFTBANK TELECOM</u> パスワード: | 1777 |
|                                 | バスワードをお忘れの場合は、03-4560-9705までご連絡〈カ                                           | ださい。 |

- ※ ログイン ID オンライン請求書ご案内状に記載の「お客様番号」
- ※ パスワード オンライン請求書用のパスワード

パスワードは電話会議のパスコードとは異なります。 パスワードがわからない場合はカスタマーサービスセンターまでお知らせください

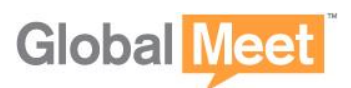

請求書の閲覧

#### PDF形式の請求明細をダウンロードする

ご希望の請求期間の請求明細を、PDF形式で確認したり、印刷することができます。

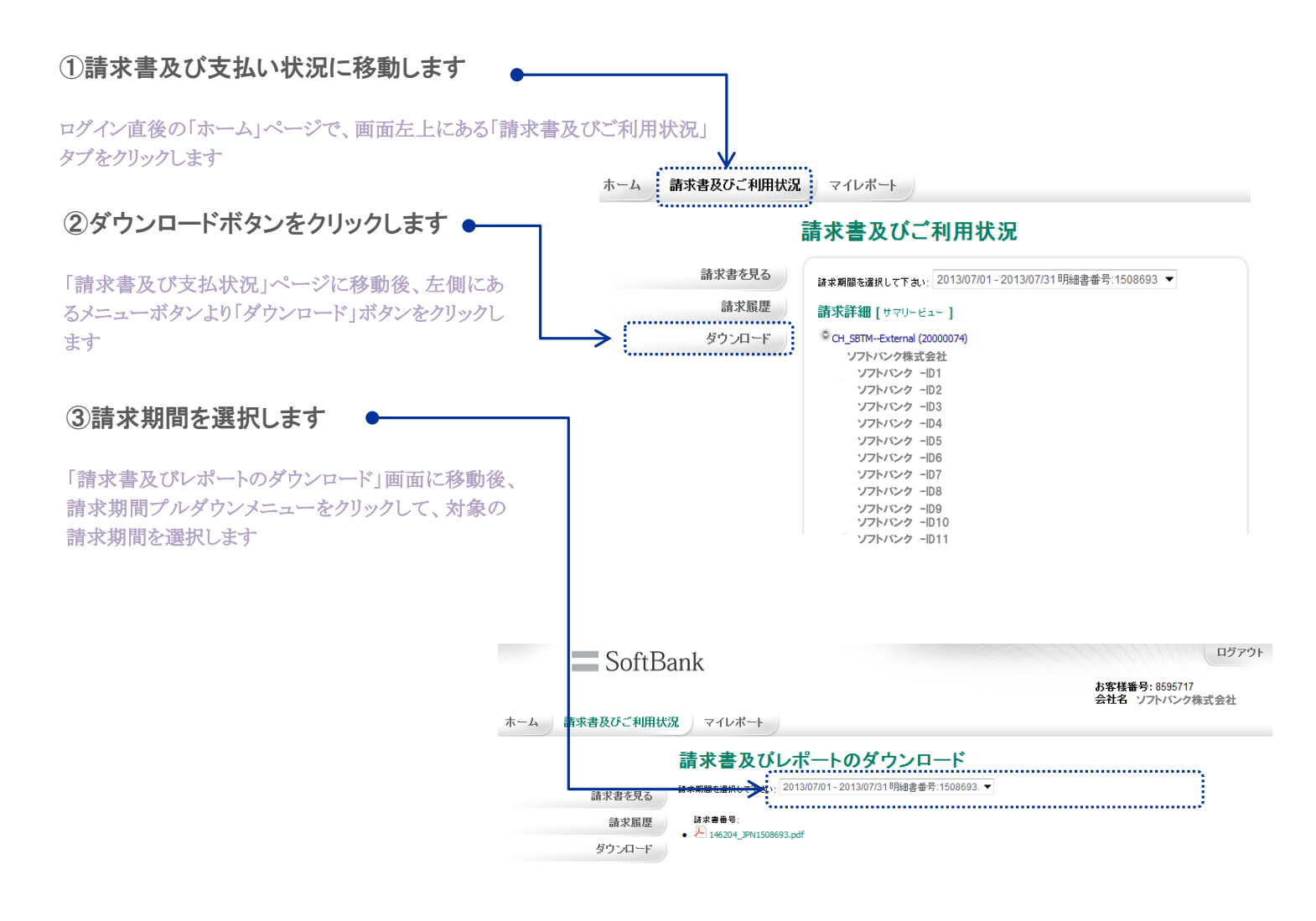

《ご注意点》

- ・ブラウザの種類によっては、PDF請求明細アイコンクリック後に
- 確認メッセージが表示されることがありますので、ご利用のブラウザに応じた操作をお願い致します
- ご請求明細書のPDF版をダウンロードするにはAdobe Acrobat Reader が必要になります。
  このソフトウェアはAdobe社のウェブサイト(www.adobe.com)からダウンロードいただけます。

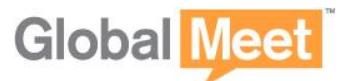

SoftBank

### 請求書の閲覧

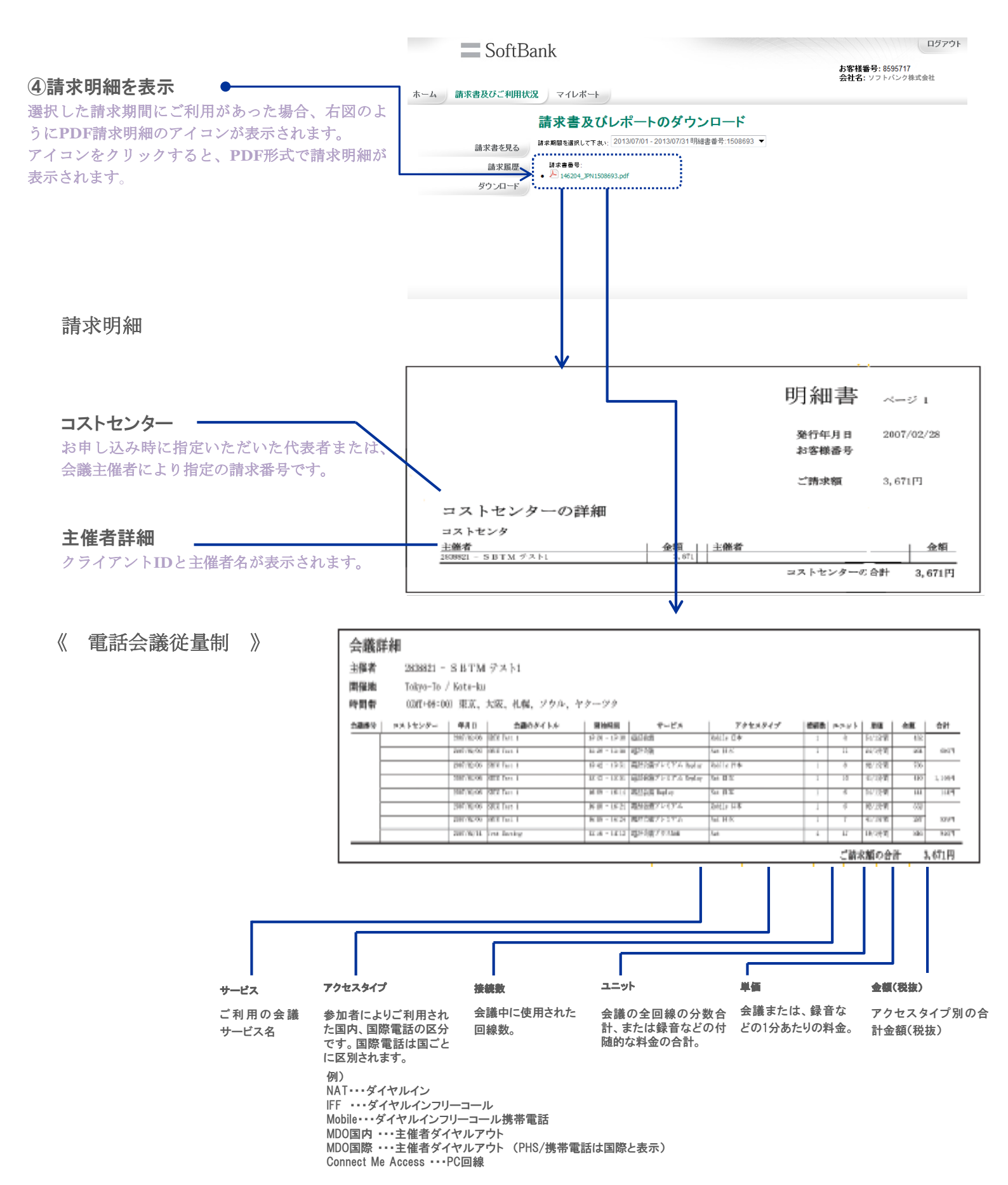

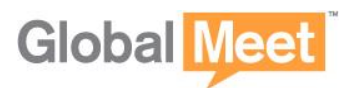

**SoftBank** 

# 2. 請求書の閲覧

#### 請求明細

#### 《電話会議定額制》

| 会議番号    | コストセンター | 年月日        | 会議のタイトル | 開始時刻          | サービス                      | アクセスタイプ | 接続数 | ユニット | 単価     | 金額             | 合計       |
|---------|---------|------------|---------|---------------|---------------------------|---------|-----|------|--------|----------------|----------|
|         |         | 2013/01/31 |         | 00:00 - 00:00 | 超過料金                      |         |     | 55   | 24/1分問 | 1,320          | 1,320 円  |
|         |         | 2013/02/28 |         | 23:59         | 電話会議定額制(1年契約<br>1,000分/月) |         |     | -    | -      | 29,000         | 29,000 円 |
| ご請求額の合計 |         |            |         |               |                           |         |     |      | ·計 3   | 0,320 <b>円</b> |          |

サービス

電話会議定額制のプラン名が表示されます。

ご契約分数を超えるご利用分数については「超過料金」として翌月に請求されます。

例)1,000分プランを申込みの場合、1月のご利用分数が1,000分を超えた場合、超過分数を従量課金で2月にご請求。

| 会議番号 | コストセンター | 年月日        | 会議のタイトル       | 開始時刻          | サービス        | アクセスタイプ                      | 接続数 | ユニット | 単価      | 金額    | 合計      |
|------|---------|------------|---------------|---------------|-------------|------------------------------|-----|------|---------|-------|---------|
|      |         | 2013/02/06 | Staff Meeting | 10:08 - 10:12 | GlobalMeet® | IFF UNITED STATES OF AMERICA | 1   | 3    | 19 /1分問 | 57    |         |
|      |         | 2013/02/06 | Staff Meeting | 10:08 - 10:12 | GlobalMeet® | Nat 日本                       | 1   | 5    | 0/1分問   | 0     | 57 円    |
|      |         | 2013/02/08 | Staff Meeting | 09:58 - 11:06 | GlobalMeet® | IFF UNITED STATES OF AMERICA | 4   | 193  | 19 /1分問 | 3,667 |         |
|      |         | 2013/02/08 | Staff Meeting | 09:58 - 11:06 | GlobalMeet® | Nat 日本                       | 1   | 69   | 0/1分間   | 0     | 3.667 円 |

ご請求額の合計 3,724円

単価 \_

電話会議定額制プランご契約の場合、

NAT(ダイヤルイン)はご契約の分数まで無料。単価o円と表示されます。

ご契約分数を超えるご利用分数については「超過料金」として翌月にご請求されます。

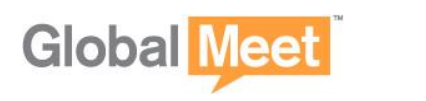

# 3. 詳細リポートへのアクセス

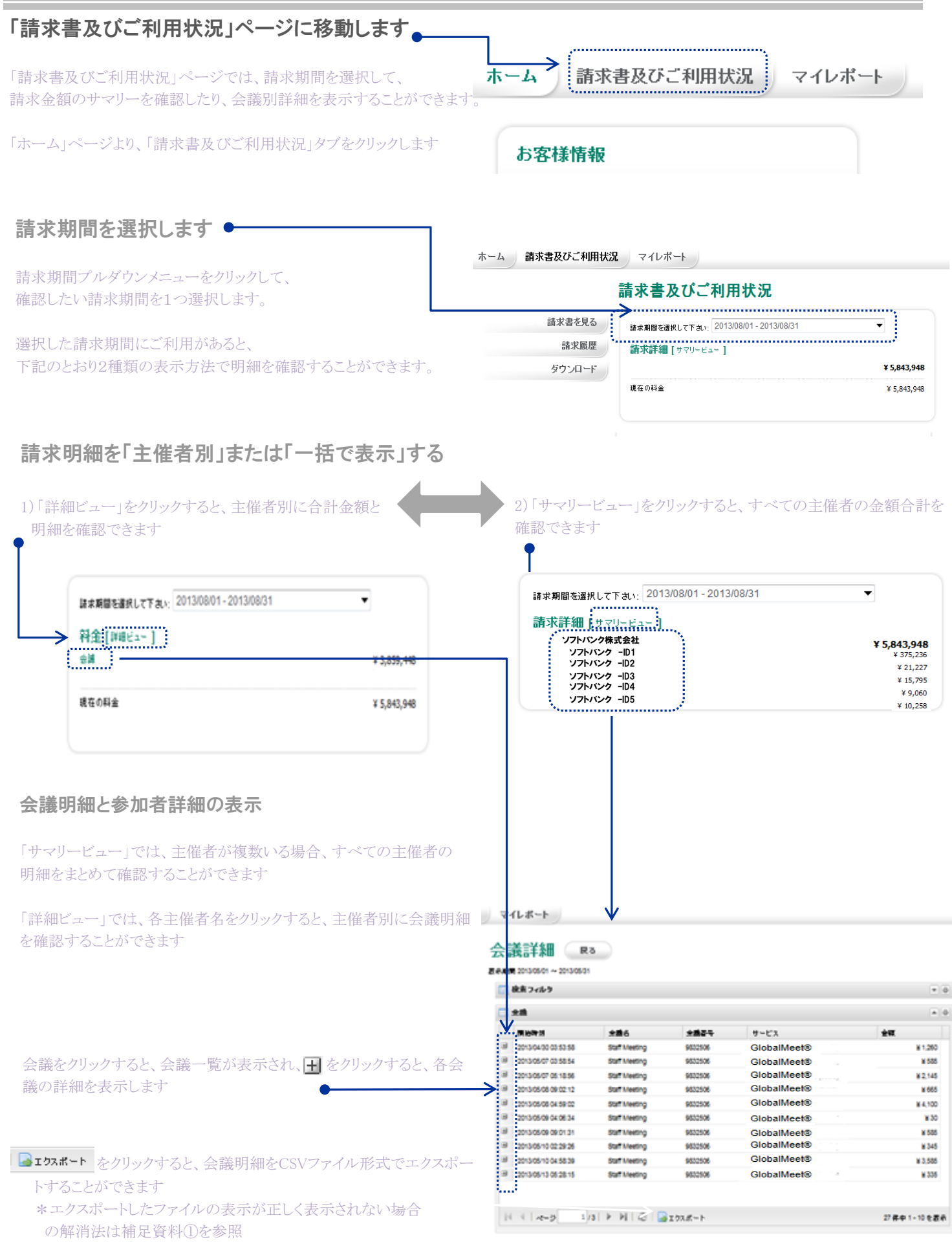

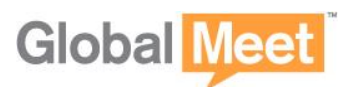

SoftBank

# 3. 詳細リポートへのアクセス

#### 参加者詳細の表示

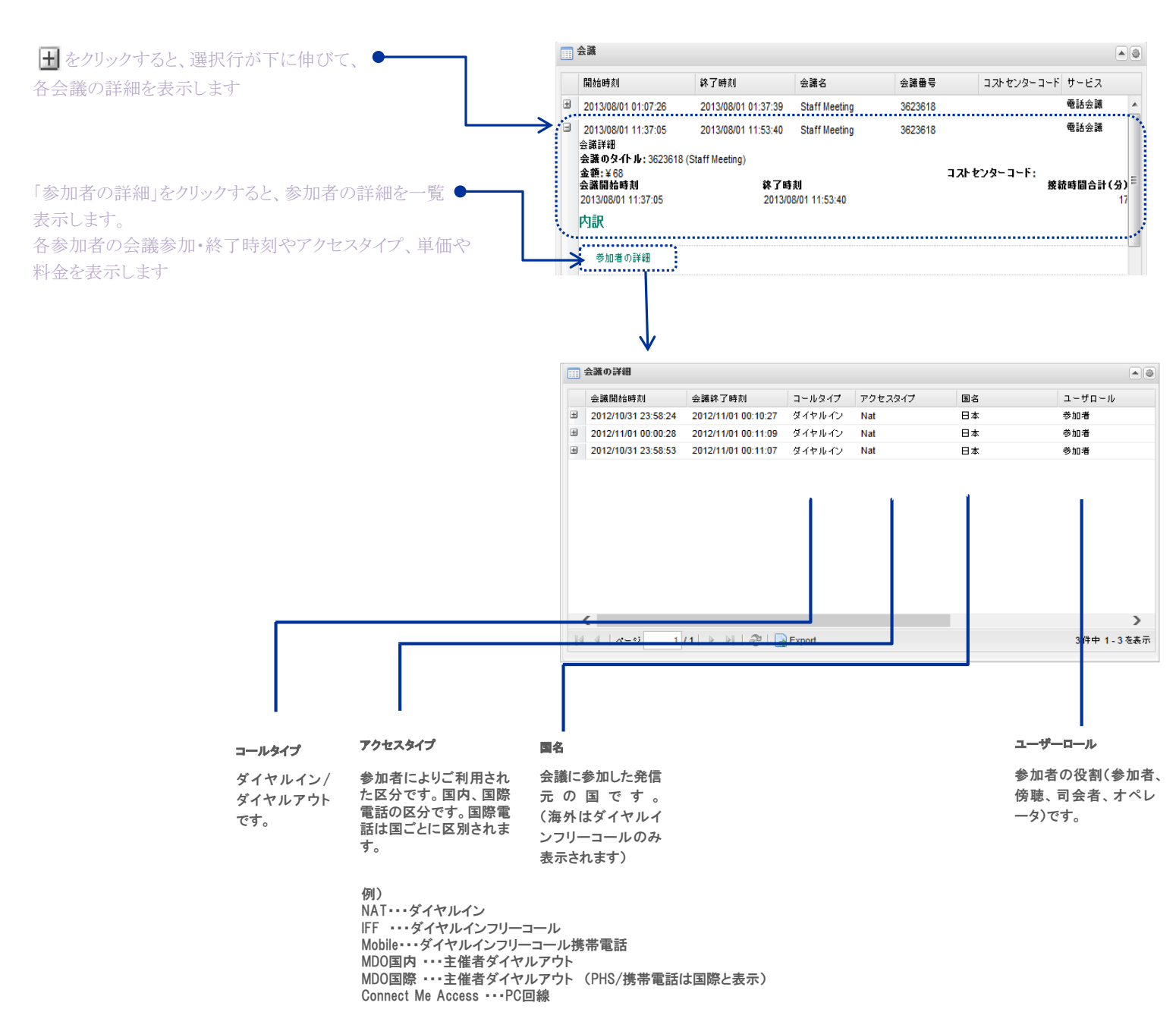

\*月々のご請求額合計は、クローズ期間(ご利用月翌月の10日前後)を経て確定します 金額確定前の利用額レポートは参考金額としてご利用下さい

### ソフトバンク株式会社

http://www.softbank.jp/corp/